## **Biweekly Time Entry using My Leave**

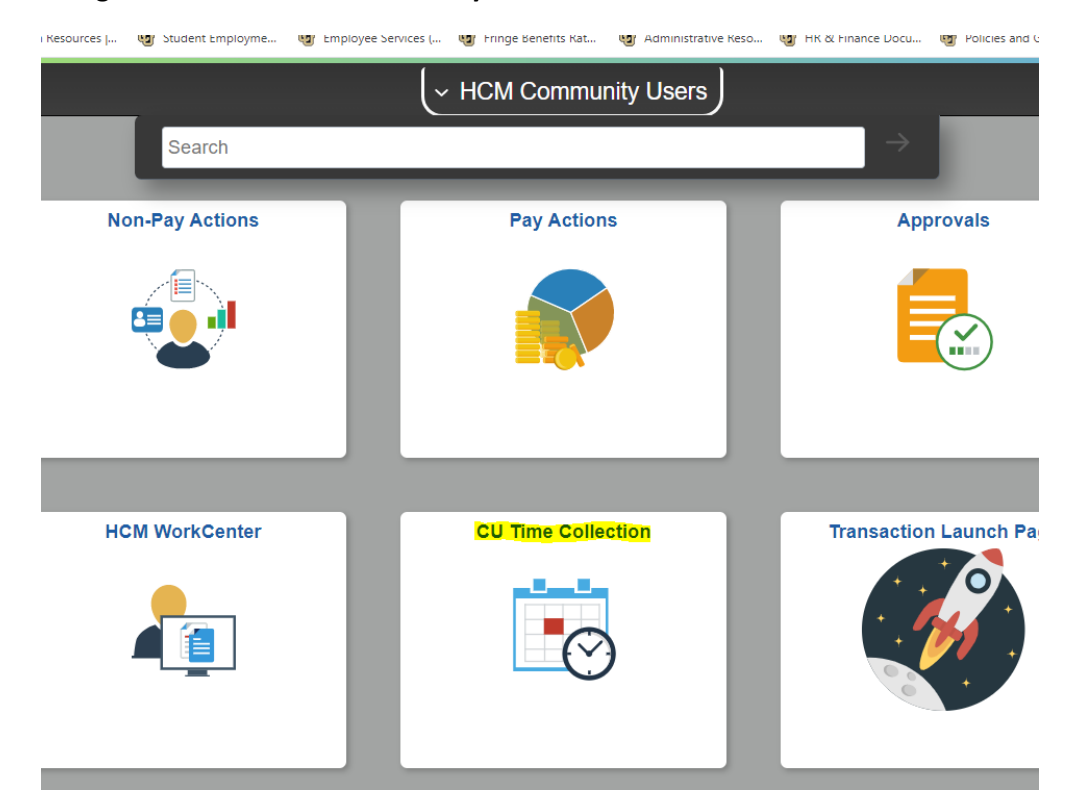

Navigate to HCM > HCM Community Users > CU Time Collection:

Select "CU Department Timesheet Review" from the left hand menu

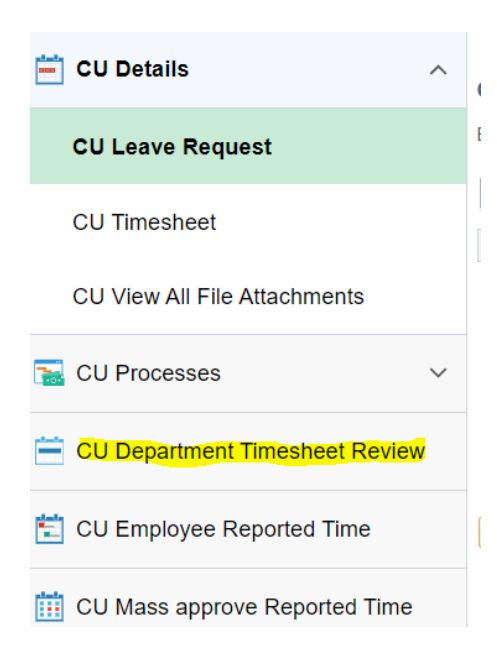

Select Bi-Weekly, enter the Pay Period End Date (which you can find on the payroll calendar or by clicking on the magnifying glass), and select your Department. Then click Search:

| CU Department Timeshe | et Review       |            | Se | lect your depar | tment                                             |
|-----------------------|-----------------|------------|----|-----------------|---------------------------------------------------|
| C Monthly             | Bi-Weekly       | C Annual   |    | Personalize   F | ind   View All   🗷   🔢 🛛 First 🕚 1-5 of 28 🛞 Last |
| - menuny              | ·               | - Thinking |    | Department      | Description                                       |
| Pay Period End        | Date 12/05/2015 | Q          |    | 30087           | College Liberal Arts & Science                    |
|                       |                 |            |    | 30089           | CLAS-Advising                                     |
| S                     | earch           |            |    | 30090           | CLAS-Extended Studies                             |
|                       |                 |            |    | 30092           | CLAS-Anthropology                                 |
|                       |                 |            |    | 30093           | CLAS-Biology                                      |
|                       |                 |            |    |                 |                                                   |

After you click Search, the system displays a list of <u>all</u> of your active biweekly employees. Click on the column heading to sort by that column. Review the list to make sure the employees you want to post timesheets for have an "Approved" Payment Status. If payment status is "Requested," the timesheet still needs to be approved by the supervisor. If the Payment Status is "Not Submitted," the timesheet still needs to be submitted and approved:

| Compensation                        | Frequency          |          |   | Personalize   Find   View All   🔃   🔤 First 🕚 1-5 of 31 🕑 |       |                      |            |             |         |  |  |  |  |
|-------------------------------------|--------------------|----------|---|-----------------------------------------------------------|-------|----------------------|------------|-------------|---------|--|--|--|--|
| OMonthly                            | Bi-Weekly          | O Annual |   | Department                                                |       | Description          |            |             |         |  |  |  |  |
| Pay Period Er                       | of Date 01/09/2021 | 0        |   | 30087                                                     |       | CLAS-LIBERAL ARTS    | & SCIENCES |             |         |  |  |  |  |
| Pay Penda Ena Date a Concentra jula |                    |          |   | 30089                                                     |       | CLAS-Advising        |            |             |         |  |  |  |  |
|                                     | Search             |          | 0 | 30090                                                     |       | CLAS-Extended Studie | s .        |             |         |  |  |  |  |
|                                     |                    |          | 0 | 30091                                                     |       | CLAS-Online          |            |             |         |  |  |  |  |
|                                     |                    |          | 0 | 30092                                                     |       | CLAS-Anthropology    |            |             |         |  |  |  |  |
|                                     |                    |          |   |                                                           |       |                      |            |             |         |  |  |  |  |
| EmpHd                               | Emplif             |          |   | Name•                                                     | Dept  | Payment Status.      | Pay Group  | FLSA Status | Batch I |  |  |  |  |
| -                                   | 0                  |          |   |                                                           | 30087 | Approved             | STU        | Nonexempt   |         |  |  |  |  |
| -                                   | 0                  |          |   |                                                           | 30087 | Approved             | STU        | Nonexempt   |         |  |  |  |  |
|                                     | 0                  |          |   |                                                           | 30087 | Not Submitted        | STU        | Nonexempt   |         |  |  |  |  |
|                                     | 0                  |          |   |                                                           | 30087 | Not Submitted        | STU        | Nonexempt   |         |  |  |  |  |
|                                     | 0                  | _        |   |                                                           | 30087 | Requested            | TMP :      | Nonexempt   |         |  |  |  |  |
|                                     |                    |          |   |                                                           |       |                      |            |             |         |  |  |  |  |

Select all of the approved timesheets by clicking the box on the left side of the screen (or click on the Select All button) and click on the "Load to CU Time" button. They must be loaded before the time collection deadline listed on the payroll calendar:

| 0                                       | 10 |       |               |     |           |
|-----------------------------------------|----|-------|---------------|-----|-----------|
| 0.0000000000000000000000000000000000000 |    | 30087 | Not Submitted | STU | Nonexemp  |
| 0                                       |    | 30087 | Approved      | TMP | Nonexempt |
| 0                                       | -  | 30087 | Approved      | STU | Nonexempt |
| 1                                       |    | 30087 | Approved      | STU | Nonexempt |
| 0                                       |    | 30087 | Approved      | STU | Nonexempt |
| 0                                       | D  | 30087 | Approved      | STU | Nonexempt |

Click Save.

The Payment Status for the timesheets you loaded should now say Posted:

| Emplid | Empl# | Name | Dept  | Payment Status - | Pay Group | FLSA Status |  |
|--------|-------|------|-------|------------------|-----------|-------------|--|
|        | 0     |      | 30087 | Posted           | STU       | Nonexempt   |  |

To review the timesheet information that will be processed, go to CU Time Collection and select "CU Reported Time Summary" from the left hand menu.

| CU Details                     |
|--------------------------------|
| CU Leave Request               |
| CU Timesheet                   |
| CU View All File Attachments   |
| Tel CU Processes V             |
| CU Department Timesheet Review |
| CU Employee Reported Time      |
| CU Mass approve Reported Time  |
| CU Reported Time Summary       |

Enter the pay period Earnings Begin Date and Earnings End Date and click Search.

| Enter any information you have and cl | ick Search. Leave fields bla | ank for a list of a |
|---------------------------------------|------------------------------|---------------------|
| Find an Existing Value Add a          | New Value                    |                     |
| Search Criteria                       |                              |                     |
|                                       |                              | 1-++                |
| Earnings Begin Date = V               | 07/11/2021                   | 31                  |
| Earnings End Date = 🗸                 | 07/24/2021                   | 31                  |
| Company begins with 🗸                 |                              | Q                   |
| Pay Group begins with 🗸               |                              | Q                   |
| Department begins with 🗸              | 30087                        | ]                   |
| Correct History                       |                              |                     |
|                                       |                              |                     |
| Search Clear Basic Sea                | rch 💆 Save Search Crit       | eria                |

You will see a row for each pay group you have employee timesheets entered in. Click on each group to review timesheet information for all employees in that pay group:

| CU Reported T         | ime Summary         |            |             |               |                        |
|-----------------------|---------------------|------------|-------------|---------------|------------------------|
| Enter any information | on you have and cl  | ick Search | . Leave fie | elds blank fo | r a list of all values |
| Find an Existing      | Value Add a         | New Value  |             |               |                        |
| Search Criter         | ria                 |            |             |               |                        |
|                       |                     |            |             | -             |                        |
| Earnings Begin Da     | te = 🗸              | 06/27/202  | 1           | 31            |                        |
| Earnings End Da       | te = 🗸              | 07/10/202  | 1           | 31            |                        |
| Compar                | ny begins with 🗸    |            |             | Q             |                        |
| Pay Grou              | up begins with 🗸    |            |             | Q             |                        |
| Departme              | nt begins with 🗸    | 30087      |             |               |                        |
| Correct Histor        | /                   |            |             |               |                        |
|                       | ,                   |            |             |               |                        |
|                       |                     |            |             |               |                        |
| Search C              | lear Basic Sea      | rch 🗳 s    | Save Sear   | ch Criteria   |                        |
|                       |                     |            |             |               |                        |
| Search Results        |                     |            |             |               |                        |
| View All              |                     | First      | 1-2 o       | f 2 🜔 🕞       |                        |
| Earnings Begin Date   | e Earnings End Date | Company    | Pay Gro     | - parter ant  |                        |
| 06/27/2021            | 07/10/2021          | CU         | STU         | -007          |                        |
| 06/27/2021            | 07/10/2021          | CU         | TMP         | 30087         |                        |
|                       |                     |            |             |               |                        |

| Rep | orted Ti                                                         | me Sumn        | nary           |             |          |                     |                                                |               |               |            |                  |           |                     |            |
|-----|------------------------------------------------------------------|----------------|----------------|-------------|----------|---------------------|------------------------------------------------|---------------|---------------|------------|------------------|-----------|---------------------|------------|
| Ea  | arnings Begin Date 06/27/2021 Earnings End Date 07/10/2021       |                |                |             |          |                     |                                                |               |               |            |                  |           |                     |            |
| Co  | ompany: CU University of Colorado Pay Group: STU Student Workers |                |                |             |          |                     |                                                |               |               |            |                  |           |                     |            |
| De  | lepartment: 30087 CLAS-LIBERAL ARTS & SCIENCES                   |                |                |             |          |                     |                                                |               |               |            |                  |           |                     |            |
| Re  | ported                                                           | Time Su        | mmary          |             |          |                     |                                                |               |               |            |                  |           |                     |            |
| Er  | nployee                                                          | Details        | Batch & N      | ly Leave &  | & Manual | One Time Deductions | Deductions One Time Tax One Time Payments Regu |               |               |            | tegular Earnings |           |                     |            |
|     | Select                                                           | Off<br>Cycle ? | Employee<br>ID | Empl<br>Rcd | Seq Nbr  | Name                | Position Nbr                                   | Business Unit | Supervisor ID | Reports To | Batch Run ID     | SpeedType | Sep<br>Check<br>Nbr | Entry Type |
| 1   |                                                                  |                |                | 0           | 1        |                     | 00648848                                       | UCD           |               | 00003436   |                  |           |                     | My Leave   |
| 2   |                                                                  |                |                | 0           | 1        |                     | 00642882                                       | UCD           |               | 00300010   |                  |           |                     | My Leave   |
| 3   | ~                                                                |                |                | 0           | 1        |                     | 00646322                                       | UCD           |               | 00003436   |                  |           |                     | My Leave   |
| 4   |                                                                  |                |                | 0           | 1        |                     | 00694682                                       | UCD           |               | 00300052   |                  |           |                     | My Leave   |
| 5   |                                                                  |                |                | 0           | 1        |                     | 00704711                                       | UCD           |               | 00300052   |                  |           |                     | My Leave   |

## Click on "Batch&MyLeave&Manual" tab to view timesheet details/hours posted for biweekly payroll:

CU Reported Time Summary

Earnings Begin Date 06/27/2021 Earnings End Date 07/10/2021

Company: CU University of Colorado

Pay Group: STU Student Workers

Department: 30087 CLAS-LIBERAL ARTS & SCIENCES

| Re               | Reported Time Summary |                |                |             |                  |    |                 |           |                         |             |  |               |  |
|------------------|-----------------------|----------------|----------------|-------------|------------------|----|-----------------|-----------|-------------------------|-------------|--|---------------|--|
| Employee Details |                       |                | Batch & M      | y Leave 8   | Manual           | 0  | One Time Deduct | One T     | One Time Tax One Time P |             |  |               |  |
|                  | Select                | Off<br>Cycle ? | Employee<br>ID | Empl<br>Rcd | Earnings<br>Code |    | Reported Hours  | Other Pay |                         | Hourly Rate |  | Amount W<br>F |  |
| 1                | ~                     |                |                | 0           | ST               | ГН | 56.500000       |           |                         |             |  |               |  |
| 2                | <b>V</b>              |                |                | 0           | ST               | ۲H | 40.000000       |           |                         |             |  |               |  |
| 3                | ~                     |                |                | 0           | ST               | ΓH | 53.000000       |           |                         |             |  |               |  |
| 4                | <b>V</b>              |                |                | 0           | ST               | ۲H | 41.500000       |           |                         |             |  |               |  |
| 5                | ~                     |                |                | 0           | ST               | ΓH | 41.500000       |           |                         |             |  |               |  |